## **Transact: Making a Payment**

Throughout this document, you will be provided detailed instructions on the methods of payment that Transact (formerly known as CashNet) offers.

\*\*If you have any questions about logging into either Self Service or Transact, please refer to the document titled, Logging In and Viewing Important Account Information.

\*\*Please keep in mind, Transact charges a \$15.00 fee for all nonsufficient fund payments. This fee cannot be refunded by Clarkson College.

Step 1) Log into Self Service

**Step 2)** Hover over the Finances tab, located in the horizontal navigation bar and Click *Make a Payment* to log into Transact.

| <sup>©</sup> Clarkson College | REGIS         | TRATION         | GRADES | PLANNING | FINANCES | CLASSES | SEARCH |  |
|-------------------------------|---------------|-----------------|--------|----------|----------|---------|--------|--|
| PLAI                          | NNING         | FINANC          | ES CL  | ASSES    | SEARCH   |         |        |  |
|                               | BALAN<br>MAKE | ICE<br>A PAYMEN | νT     |          |          |         |        |  |

**Step 4)** Make your payment by selecting the *"Make a Payment"* tab in the left vertical menu or with the *"Make a Payment"* button in the bottom right-hand corner of your screen.

| <sup>©</sup> Clarkson College | Overview                  | ¢              |
|-------------------------------|---------------------------|----------------|
| Sh My Account                 | Samantha Headley          | Balance        |
| Overview                      | (Sh) Clarkson College     | \$578          |
| 🛞 Payment Plans               |                           |                |
| 🖺 Make a Payment              | Summary                   |                |
| SE Transactions               | 2021SU (2021 Summer Term) | \$578.00       |
| $\bigcirc$ Sign Out           | Balance                   | \$578.00       |
|                               |                           | Make a payment |

**Step 5)** Click "Continue" in the bottom right-hand corner to pay the full balance shown.

\*\*If you wish to pay a different amount, click within the amount field (illustrated by the arrow below) and adjust to the amount you wish to pay now. Once the dollar amount is adjusted, click "Continue."

|           | Pay amount                       |   |
|-----------|----------------------------------|---|
|           | 1 item \$578   Remaining due \$0 |   |
|           | How much would you like to pay?  |   |
|           | 2021SU (2021 Summer Term)        |   |
|           | Amount<br>\$578.00               |   |
|           | Maximum \$1,000,000              |   |
|           | Balance \$578                    |   |
|           |                                  |   |
| * Indicat | es required field                | 2 |
|           | Cancel Continue                  |   |

**Step 6)** Select your method of payment (examples displayed below). Enter in required information and click "Continue" in the bottom right-hand corner of your screen.

| How would                  | you like to pay? |          |
|----------------------------|------------------|----------|
| Payment amount<br>\$578    |                  |          |
| * Payment method           |                  |          |
| New bank account           |                  |          |
|                            |                  |          |
| B Secure encrypted payment | Cancel           | Continue |

a. Credit/Debit Card: 2.75% processing fee for all domestic cards, 4.25% on international

|                        | AMERICAN<br>EXPRESS DISCOVER |                   | A        |
|------------------------|------------------------------|-------------------|----------|
| * Card number          |                              |                   |          |
|                        |                              |                   |          |
| () Card number require | ed                           |                   |          |
| * Expiration date      |                              | * Security code 🕕 |          |
| MM / YY                |                              |                   |          |
| * Zip/Postal code      |                              |                   |          |
|                        |                              |                   |          |
| Save card for fu       | ture use                     |                   |          |
| re encrypted payment   |                              | Cancel            | Continue |

b. Bank Account/ACH: No Fee – this method will require your bank's routing number and account number

| Account holder name required |                               |
|------------------------------|-------------------------------|
| * Account type               |                               |
| Checking                     |                               |
| Savings                      |                               |
| * Routing transit number ①   |                               |
| * Bank account number ①      | * Confirm bank account number |
|                              |                               |

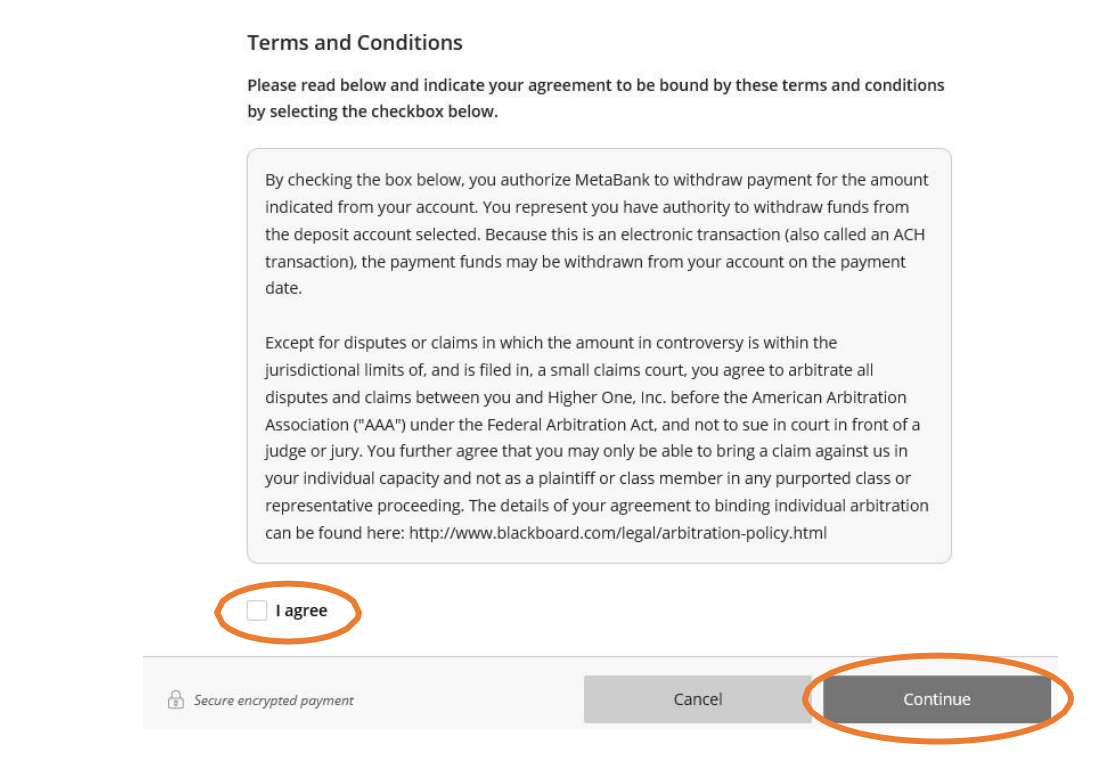

\*\*Your personal account number and your bank's routing number can be found at the bottom of your check. *Image below to illustrate.* 

| 1234 Main Street<br>Anywhere, OH 00000 | <b>b</b>       | DATE _ |            |
|----------------------------------------|----------------|--------|------------|
| PAY TO THE<br>ORDER OF                 |                |        | \$         |
|                                        |                |        |            |
|                                        | ····           |        | <br>DOLLAR |
| 1044072324                             | 1:000123456785 |        | DOLLAR     |

https://smartasset.com/checking-account/how-to-find-your-routing-and-account-numbers-on-a-check

c. Saved Payment Method: If payment methods have been previously saved, they will be provided as an option within the "Payment Method" display options.

\*\*After your payment is completed, you will be provided the option to view, email, or print off a receipt of your transaction.

\*\*Please note – if any payment is made exceeding the outstanding balance, a refund will be issued. The refund will be processed after fifteen business days to ensure payment has cleared. For a quick, timely refund, please sign up for eRefunds.

## FAQ's

\*\*Some instances may occur where you see additional information under your Summary and Make Payment account description. These images have been included below as examples.

a. This image may appear if you owe for multiple terms. The total dollar amount owed will appear automatically. If any adjustments are needed, correct the dollar amount in the "Amount" field provided. If applicable and you do not need to pay for a certain term, be sure to change the dollar amount to \$0.00.

## Your homepage view:

| Summary                        |                                        |
|--------------------------------|----------------------------------------|
| Summer 2019 (2019 Summer Term) | \$4,572.00                             |
| (2019 Fall Term)               | \$4,328.00                             |
| <b>Balance</b><br>Minimum due  | <b>\$8,900.00</b><br><i>\$8,900.00</i> |
|                                |                                        |

## After selecting "Make a Payment:"

| Amount                                                                        |           |
|-------------------------------------------------------------------------------|-----------|
| \$4,572.00                                                                    | $\otimes$ |
| Maximum \$1,000,000                                                           |           |
| Balance \$                                                                    | \$4,572   |
|                                                                               |           |
|                                                                               |           |
| (2019 Fall Term)<br>Amount                                                    |           |
| (2019 Fall Term)<br>Amount<br>\$4,328.00                                      |           |
| (2019 Fall Term)<br>Amount<br>\$4,328.00<br>Maximum \$1,000,000               | <u>()</u> |
| (2019 Fall Term)<br>Amount<br>\$4,328.00<br>Maximum \$1,000,000<br>Balance \$ | \$4,328   |

Cancel

Continue

b. This image below appears if you have an installment plan. The installment plan evenly divides your outstanding balance into three payments throughout the semester. If an installment is due or past due, it will appear as illustrated below.

| Clarkson College                                                                      |                                               | Balance<br>\$520.6        |
|---------------------------------------------------------------------------------------|-----------------------------------------------|---------------------------|
| Immary                                                                                |                                               |                           |
| 2019FA: Fall 2019<br>Vext payment due 11/13/19                                        |                                               | <b>\$520.6</b><br>\$520.6 |
| Balance                                                                               |                                               | \$520.6                   |
| yment plans                                                                           |                                               |                           |
| yment plans<br>Plan                                                                   | Paid                                          | Remaining                 |
| yment plans<br>Plan<br>2019FA: Fall 2019                                              | Paid<br>\$1,541.34                            | Remaining<br>\$520.66     |
| yment plans   Plan   2019FA: Fall 2019   Set up auto pay   Make your payments on time | Paid<br>\$1,541.34<br>ne and avoid late fees! | Remaining<br>\$520.66     |

To make your payment, click "Make a Payment."